# 2020年度日本語教育学会秋季大会 オンライン大会への参加の手引き

公益社団法人日本語教育学会2020年度集合型イベントオンライン開催検討ワーキンググループ

1. はじめに

このマニュアルでは2020/11/28(土)-29(日)の日本語教育学会秋季大会に参加するための方 法をまとめています。

●重要なポイントは2点

1. すべてのプログラムの参加に、事前申し込みが必要です。

2. ほとんどすべてのプログラム(=有料プログラム)は、11/21(土)から動画を配信

し、当日は<mark>質疑応答のみ</mark>となります。

つまり、プログラム上の時間よりも前に、動画を見ておく必要があります。

2. 参加申し込み(10/16(金)~11/15(日)23:59まで)
 参加申し込み期間は終了しました。

3. 有料プログラムの参加方法

このセクションでは、以下のプログラムについて、参加方法を説明します。

| ここで解説する有料プログラム                                                            |  |
|---------------------------------------------------------------------------|--|
| ロ頭発表<br>ポスター発表<br>パネルセッション<br>交流ひろば<br>研究倫理セミナー<br>国際協力機構説明会<br>国際交流基金説明会 |  |

今回のオンライン大会は、以下の4つのステップで参加します。

- STEPO 参加する発表や催しを決める。予稿集を見る:10月16日から
- STEP1 発表(動画や発表資料)を見る:11月21日~29日
- STEP 2 質問がある場合は、質問を書く: 11月21日~27日
- STEP3 質疑応答に参加する:11日28・29日(大会当日)

以下各ステップを詳しく説明します。

STEP 0 どの発表、催しを見るかを決めます。予稿集もあります。

(<u>プログラム一覧</u>)

(<u>要旨一覧</u>)

※予稿集について 予稿集は有料プログラムに申し込みをした人だけがマイページからダウンロードできます。

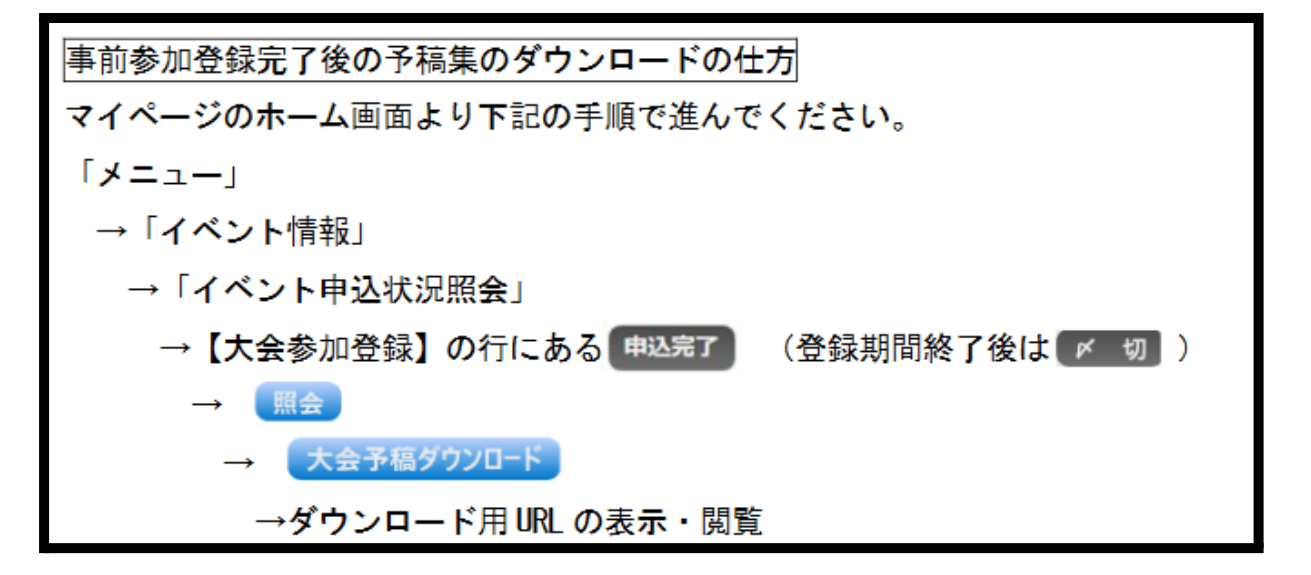

STEP1 事前(11/21~大会当日まで)に動画や発表資料に目を通しておきます。

STEP2 質問がある場合は、大会前日(11/27)までにGoogle Formに質問を 書き込むことができます。質問は筆頭発表者にメールで送られます。 ただし、STEP3の当日の質疑のほうが優先されます。

STEP3 当日、ZOOMを使って、直接質疑応答をします。ここでは音声による質疑応答になります。

#### ● 事前の 動画や 当日の ZOOM は、

<mark>秋季大会特設ページ</mark>からアクセスします。

<mark>今回の学会参加は全てこの大会特設ページが起点になります</mark>。

大会特設ページは11月21日から閲覧可能となります。 大会特設ページのURLは、11/20(金)12:24に公益社団法人日本語教育学会大会委員会 <<u>taikai-office@nkg.or.jp</u>>より 【重要】11月21日(日本時間)より2020年度日本語教育学会秋季大会特設ページが オープンします/大会当日参加のご準備・ご協力のお願い」 というタイトルのメールでお知らせしています。ご確認ください。 IDとパスワードの部分を印刷、もしくはワードなどに保存しておくことを強く推奨します。(パス ワード入力画面からはタブの切り替えができません。)

※もし、メールが見つからない場合は<<u>taikai-office@nkg.or.jp</u>>にお問い合わせください。

また、大会特設ページはマイページから下記の方法でも見ることができます。

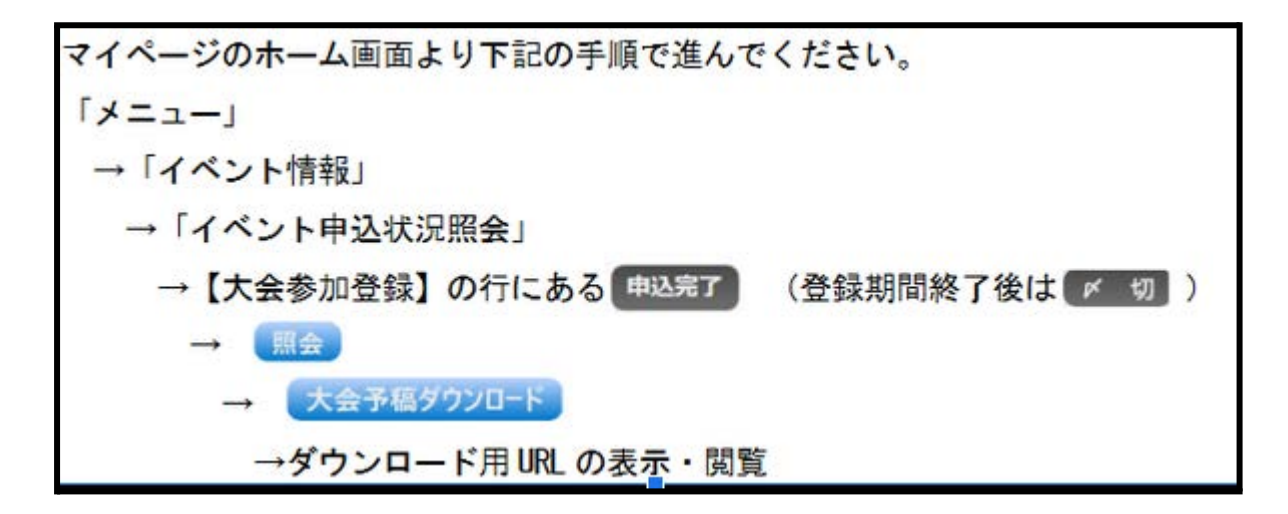

# 4. 無料プログラムの参加方法

このセクションでは、以下のプログラムについて、参加方法を説明します。

### 無料プログラム

ー般公開プログラム(シンポジウム) 賛助団体会員出展ブース 地域発信企画 Net-J紹介ブース

プログラムをご覧の上、当日、所定の時間になりましたら、特設の大会ページより、催しのURLに 参加してください。有料プログラムの大会特設ページとはURLが異なります。有料・無料とも事前 参加登録者には改めてメールにて大会特設ページのURL等をお知らせいたします。(11/20(金) を予定しています。)

## 5. 大会当日、Z00Mの注意点

- ZOOMはできるだけ最新のバージョンにしておいてください。 アップデートの方法は<u>こちらのページ</u>をご参照ください。
- 特に質問をしたい場合は、できるだけヘッドセットや外部マイクをご準備ください。ノートパ ソコン内臓のマイクだとうまくいかない場合があります。カメラの使用は任意です。
- 発言しない時はマイクとカメラはオフにしておいてください。
- 質問の際は、対面開催と同様に、氏名と所属(所属は任意)を言ってからご発言ください。
- チャットでの質問はできません。
- 参加者の名前を「氏名(所属)」に変更してください。(「iPhone」や携帯電話番号のままになっていることがあります)
- ZOOMはかなりパソコンのパワーを使います。他にソフトを立ち上げた状態で使うと、通信が悪くなる恐れがあります。不要なソフトは終了しておくと、快適です。
- 録音・録画・スクリーンキャプチャなどはご遠慮ください。

# 6. その他、困ったら

- 参加費やマイページの操作など、より詳しい情報は2020年度日本語教育学会秋季大会 についてのご連絡(2020年10月13日)を御覧ください。
- ZOOMなどのソフトウェアに関する問題は、FACEBOOK上に有志のサポートページを設 けましたので、参加して質問してください。
- 大会当日、技術上のトラブルがあり解決できない場合は、オンライン・コンシェルジュにお つなぎください。オンライン・コンシェルジュについては、大会特設ページのトップページに リンクがあります。

最終更新:2020/10/23 17:23